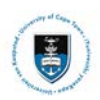

# Handout

# **Supplementary and Deferred Results Process for Departments**

Date Created: 16 January 2019

\*\*This document and the information herein is the property of the University of Cape Town and may only be used for training purposes. The reproduction and distribution of the training manual, in whole or in part, is strictly prohibited.

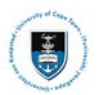

## **Departmental Process for Supplementary and Deferred Results**

#### 1.1 Downloading a Course List

### Download the UCT Course List (Curriculum Management>Grading>UCT Course List)

#### UCT Course List

Enter any information you have and click Search. Leave fields blank for a list of all values.

| Find an Existing Value  | ie <u>A</u> dd a Nev | v Value |             |          |  |
|-------------------------|----------------------|---------|-------------|----------|--|
| V Search Criteria       |                      |         |             |          |  |
| Run Control ID begins v | vith 👻               |         |             |          |  |
| Search Clear            | Basic Search         | 🖉 Sav   | ve Search ( | Criteria |  |
| Search Results          |                      |         |             |          |  |
| View All 🛛 First 🕚 1    | -8 of 6 🛞 Last       |         |             |          |  |
| Run Control ID          | Language Code        |         |             |          |  |
| BU\$30/35               | English              |         |             |          |  |

• Select an existing Run Control ID by clicking on Find an Existing Value, Search and selecting an existing Run Control ID

#### UCT Course List

BUS3043S\_2018\_Dec English

English

English

BUS3043S\_CON

Course List

| Run Control ID Course_List  |                     | Report Manager Process Monitor Run |
|-----------------------------|---------------------|------------------------------------|
|                             |                     |                                    |
| Download Selection Criteria |                     |                                    |
| Academic Institution:       | UCT01               | University of Cape Town            |
| Term:                       | 1181 🔍              | 2018                               |
| Session:                    | Semester 2 👻        |                                    |
| Subject:                    | PED 🔍               | Child & Adolescent Health          |
| Catalog Number:             | 4005S               |                                    |
|                             |                     |                                    |
| Only show Students with Sup | plementary Exams g  | ranted:: MI                        |
| Sho                         | ow Supplementary as | Fail::                             |
|                             | DF results o        | only::                             |
|                             | DE l'Odulta o       | ······                             |

#### **1.2 Enter Course List Information**

- The Academic Institution will default as UCT01
- Lookup the relevant Term
- Lookup the correct Session
- Lookup the relevant Subject (Department Code)
- Lookup the relevant Catalog Nbr

### Note

Depending on the course list you are downloading for SUPP and DE lists, you are required to tick one of the checkboxes

- Tick the "Only show Students with Supplementary Exams granted" checkbox for a Supplementary course list.

- Tick the "DE results only" checkbox for a DE course list.

The course list for Supplementary and DE lists must be sent separately to the Exams Office and <u>not</u> on the same spreadsheet.

| UCT Course List                                                                                            |              |                                |     |  |  |  |  |  |  |
|----------------------------------------------------------------------------------------------------|--------------|--------------------------------|-----|--|--|--|--|--|--|
| Run Control ID Course_List                                                                                 |              | Report Manager Process Monitor | Run |  |  |  |  |  |  |
| Download Selection Criteria                                                                                | 1            |                                |     |  |  |  |  |  |  |
| Academic Institution:                                                                                      | UCT01 🔍      | University of Cape Town        |     |  |  |  |  |  |  |
| Term:                                                                                                    | 1181 🔍       | 2018                           |     |  |  |  |  |  |  |
| Session:                                                                                                   | Semester 2 👻 |                                |     |  |  |  |  |  |  |
| Subject:                                                                                                   | PED 🔍        | Child & Adolescent Health      |     |  |  |  |  |  |  |
| Catalog Number:                                                                                            | 4005S 🔍      |                                |     |  |  |  |  |  |  |
| Only show Students with Supplementary Exams granted::<br>Show Supplementary as Fail::<br>DE results only:: |              |                                |     |  |  |  |  |  |  |

🔚 Save 🔛 Notify

• Click on the Run button

#### **Process Scheduler Request**

| UserID MP1             |              | Run Control ID               | Course_List |                  |              |
|------------------------|--------------|------------------------------|-------------|------------------|--------------|
| Server Name Recurrence | ✓ Run Dat    | e 12/10/2018<br>e 12:10:02PM | Rese        | t to Current Dat | e/Time       |
| Time Zone              |              |                              |             |                  |              |
| Process List           |              |                              |             |                  |              |
| Select Description     | Process Name | Process Type                 | *Type       | *Format          | Distribution |
| Course List            | UCTU0024     | SQR Report                   | Web 🚽       | PDF 🚽            | Distribution |
|                        |              |                              |             | CSV              |              |
|                        |              |                              |             | HP               |              |
|                        |              |                              |             | HTM              |              |
|                        |              |                              |             | LP               |              |
| OK Cancel              |              |                              |             | PDF              |              |

- Select **PSUNX** as your **Server Name**
- Report \*Type should be Web
- Report \*Format should be CSV
- Click on the **OK** button

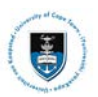

### 1.3 Accessing the Process Monitor

# UCT Course List

| Run Control ID                                                                                             |                    | Report Manager Process Monitor | Run |  |  |  |  |  |
|----------------------------------------------------------------------------------------------------|--------------------|--------------------------------|-----|--|--|--|--|--|
| Download Selection Criteria                                                                                |                    |                                |     |  |  |  |  |  |
| Academic Institution:                                                                                      | UCT01              | University of Cape Town        |     |  |  |  |  |  |
| Term:                                                                                                    | 1181 🔍             | 2018                           |     |  |  |  |  |  |
| Session:                                                                                                   | Semester 2 🗸       |                                |     |  |  |  |  |  |
| Subject:                                                                                                   | HUB 🔍              | Human Biology                  |     |  |  |  |  |  |
| Catalog Number:                                                                                            | 1020S 🔍            |                                |     |  |  |  |  |  |
| Only show Students with Supplementary Exams granted::<br>Show Supplementary as Fail::<br>DE results only:: |                    |                                |     |  |  |  |  |  |
| Save Return to Search                                                                                      | t Previous in List | Next in List                   |     |  |  |  |  |  |

- A unique Process Instance Number is assigned to the report automatically
- Click the Process Monitor hyperlink

| Proce                                                                                                    | ss List                          | Server Lis | st              |          |               |                     |            |                        |         |         |  |
|----------------------------------------------------------------------------------------------------|----------------------------------|------------|-----------------|----------|---------------|---------------------|------------|------------------------|---------|---------|--|
| View Process Request For                                                                                             |                                  |            |                 |          |               |                     |            |                        |         |         |  |
| User ID MP1 Q Type VLast V 1 Days Refresh<br>Server Name Q Instance From Instance To<br>Run Status V Save On Refresh |                                  |            |                 |          |               |                     |            |                        |         |         |  |
| Process List Personalize   Find   View All   🖉   🔢 First 🚯 1 of 1 🛞 Last                                             |                                  |            |                 |          |               |                     |            |                        |         |         |  |
| Select                                                                                                    | elect Instance Seq. Process Type |            | Process<br>Name | User     | Run Date/Time |                     | Run Status | Distribution<br>Status | Details |         |  |
|                                                                                                    | 3654469                          |            | SQR Report      | UCTU0024 | MP1           | 12/10/2018 12:10:02 | PM PST     | Success                | Posted  | Details |  |

- Click on the **Refresh** button. The **Run Status** <u>must read</u> **Success** and the **Distribution Status** <u>must</u> <u>read</u> Posted
- Click on the **Details** hyperlink

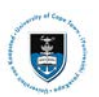

### 1.4 Calling up, viewing the UCT Course List

#### Process Detail

| Process                                                                    |                                                                                                    |
|----------------------------------------------------------------------------|----------------------------------------------------------------------------------------------------|
| Instance 3654469                                                           | Type SQR Report                                                                                                    |
| Name UCTU0024                                                              | Description Course List                                                                                                    |
| Run Status Success Distri                                                  | ibution Status Posted                                                                                                    |
| Run                                                                        | Update Process                                                                                                    |
| Run Control ID Course_List<br>Location Server<br>Server PSNT<br>Recurrence | <ul> <li>Hold Request</li> <li>Queue Request</li> <li>Cancel Request</li> <li>Delete Request</li> <li>Re-send Content</li> <li>Restart Request</li> </ul> |
| Date/Time                                                                  | Actions                                                                                                    |
| Request Created On 12/10/2018 12:15:02PM PST                               | Parameters Transfer                                                                                                    |
| Run Anytime After 12/10/2018 12:10:02PM PST                                | Message Log                                                                                                    |
| Began Process At 12/10/2018 12:15:23PM PST                                 | Batch Timings                                                                                                    |
| Ended Process At 12/10/2018 12:15:37PM PST                                 | View Log/Trace                                                                                                    |

#### OK Cancel

### • Click on the View/Log Trace hyperlink

#### View Log/Trace

| Report                     |                      |                              |  |  |  |  |
|----------------------------|----------------------|------------------------------|--|--|--|--|
| Report ID 1988641          | Process Instance 365 | 4470 Message Log             |  |  |  |  |
| Name UCTU0024              | Process Type SQR     | Report                       |  |  |  |  |
| Run Status Success         |                      |                              |  |  |  |  |
| Course List                |                      |                              |  |  |  |  |
| Distribution Details       |                      |                              |  |  |  |  |
| Distribution Node DISTNODE | Expiration Date      | 11/11/2018                   |  |  |  |  |
| File List                  |                      |                              |  |  |  |  |
| Name                       | File Size (bytes)    | Datetime Created             |  |  |  |  |
| SQR_UCTU0024_3654470.log   | 1,772                | 12/10/2018 12:20:54.203000PM |  |  |  |  |
| UCTU0024_3654470.csv       | 141                  | 12/10/2018 12:20:54.203000PM |  |  |  |  |
| UCTU0024_3654470.out       | 93                   | 12/10/2018 12:20:54.203000PM |  |  |  |  |
| Distribute To              |                      |                              |  |  |  |  |
| Distribution ID Type       | *Distribution ID     |                              |  |  |  |  |
| User                       | MP1                  | MP1                          |  |  |  |  |

Return

- Click on the UCTU0024 (ProcessInstanceNumber).csv hyperlink
- Click on the **Open** button
- Click on the Yes button

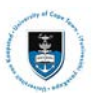

### Student Systems Support Documentation

|   | Α       | В         | С    | D    | E         | F       | G         | Н         | Ι     |
|---|---------|-----------|------|------|-----------|---------|-----------|-----------|-------|
| 1 | Emplid  | Campus ID | Name | Term | Class Nbr | Subject | Catalog N | Acad Prog | Grade |
| 2 | 1645451 |           |      | 1181 | 3443      | HUB     | 1020S     | MB003     | 49S   |
| 3 | 1663972 |           |      | 1181 | 3443      | HUB     | 1020S     | MB003     | 48S   |

## Note

Note

Only students who have been awarded supplementary exams will be listed in the course list.

- Very Important: Add a tenth column "J" to your Course List in Microsoft Excel and name the heading as "SUPP Results" for the new supplementary mark or "DE Results" for the new deferred exam mark.
- Enter **supplementary or deferred exams** marks next to each student's record in column "J". Refer to the Grade Base when capturing marks.
- Save the spreadsheet
- Print the spreadsheet

The hard copy spreadsheet for SUPP and DE course lists must be signed by the Course Convenor, External Examiner and the Head of Department. The Exams

Office, Head of Department (HOD) and External examiner needs to cross reference what they are signing off. You are therefore adding the "SUPP *Results"* or "DE *Results"* column to the excel spreadsheet.

|   | Α       | В         |      | С | D    |      | E        | F         | G          | Н         | Ι     | J            |
|---|---------|-----------|------|---|------|------|----------|-----------|------------|-----------|-------|--------------|
| 1 | Emplid  | Campus ID | Name |   | Term | (    | Class Nb | r Subject | Catalog N  | Acad Prog | Grade | SUPP Results |
| 2 | 1645451 |           |      |   | 1    | 1181 | 344      | 3 HUB     | 1020S      | MB003     | 49S   |              |
| 3 | 1663972 |           |      |   | 1    | 1181 | 344      | 3 HUB     | 1020S      | MB003     | 48S   |              |
|   |         |           |      |   |      |      |          |           |            |           |       |              |
|   | A       | В         |      | С | D    |      | E        | F         | G          | Н         | Ι     | J            |
| 1 | Emplid  | Campus ID | Name |   | Term | Clas | s Nbr S  | Subject   | Catalog NI | Acad Prog | Grade | DE Results   |
| 2 | 160407  | 8         |      |   | 1181 | L    | 3443 H   | IUB       | 1020S      | MB016     | DE    |              |
| 3 | 164276  | 8         |      |   | 1181 | L    | 3443 H   | IUB       | 1020S      | MB003     | DE    |              |

# Note

The Head of Department (HOD) and External Examiner must sign the spreadsheet.

1. E-mail the spreadsheet to the Exams Office. Email address: <a href="mailto:ExamsOffice@uct.ac.za"><u>ExamsOffice@uct.ac.za</u></a>

2. The signed copy must then be scanned and emailed to the Exams Office.

3. Send the hard copy with the relevant signatures to the Exams Office via registered mail within two days of e-mailing the results to the Exams Office.